# LogSoft software

# User Manual for data loggers

TERMIO-31, TERMIOPLUS, TERMIOPLUS-S TERMIO-1, TERMIO-2, TERMIO-15

# Table of contents

| 1. Displays description | 3  |
|-------------------------|----|
| 2. Software instalation | 4  |
| 3. Main menu            | 4  |
| 4. Program tabs         | 5  |
| 4.1. Measurements       | 6  |
| 4.2. Registration       | 8  |
| 4.3. Settings           |    |
| 4.4. Results            |    |
| 4.4.1. Chart            | 14 |
| 4.4.2. Printing chart   | 15 |
| 4.4.3. Saving data      | 17 |
|                         |    |

# 1. Displays description

Display for:

- TERMIO-1,
- TERMIO-2,
- TERMIO-15,
- TERMIO-31

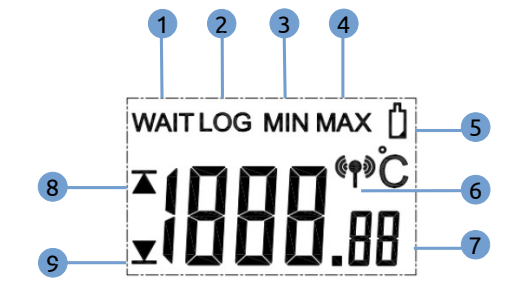

- 1. Logging stopped
- 2. Logging started
- 3. Minimum measured temperature
- 4. Maximum measured temperature
- 5. Low battery indicator
- 6. Device connected to the computer
- 7. Current temperature
- 8. Maximum alarm threshold exceeded
- 9. Minimum alarm threshold exceeded

Display for:

- TERMIOPLUS
- TERMIOPLUS-S

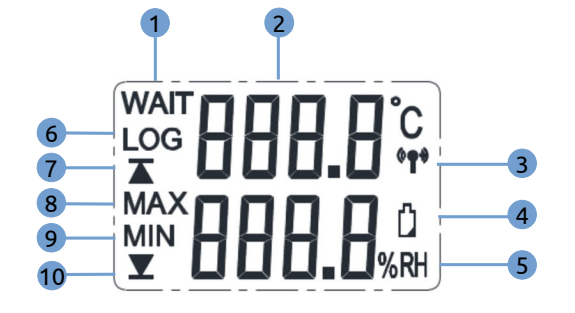

3

- 1. Logging stopped
- 2. Current temperature
- 3. Device connected to the computer
- 4. Low battery indicator
- 5. Current humidity
- 6. Logging started
- 7. Minimum alarm threshold exceeded
- 8. Maximum measured temperature and humidity
- 9. Minimum measured temperature and humidity
- 10. Minimum alarm threshold exceeded

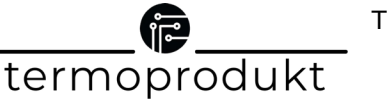

# WARNING!

Appearance of the low battery indicator icon signifies a low battery/accumulator level.

**Low battery level** - the appearance of a flashing battery icon.

**Critical battery level** - the appearance of the battery icon with no data on the display.

Battery replacement or recharging is necessary!

#### After replacing the battery,

navigate to the 'Alarms' -> 'Battery' -> 'Low Battery Detected' tab and select 'Clear' this button will remove the indicator of low/critical battery levels. Otherwise, the battery icon will continue to be visible on the display.

# 2. Software instalation

To install Logsoft software, follow these steps:

- Download the full Logsoft software version from <u>https://termoprodukt.co.uk/soft</u>,
- Connect the data logger to the USB port.

Logsoft software is only compatible with Windows 10 or newer operating systems. During installation, consent to installing the USB driver (FTDI CMD drivers package) is required.

#### 3. Main menu

The top part of the main window contains a menu bar with access to 3 tabs: **File** 

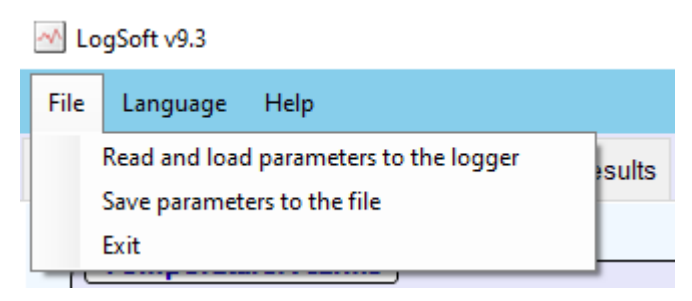

The first two options, 'Read and Load Parameters to the Logger' and 'Save Parameters to the file', enable programming multiple loggers with the same pre-set registration parameters.

#### Language

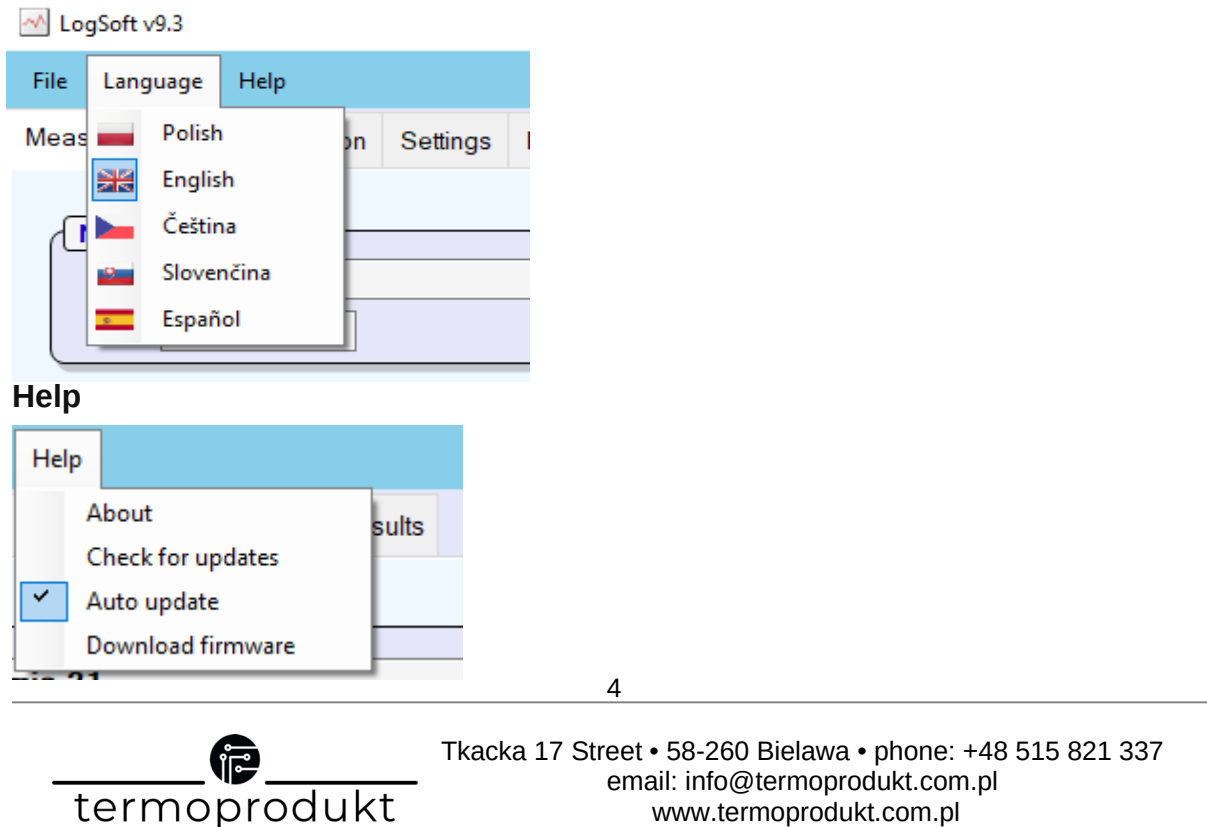

| About             | Information about the current version of the software.               |
|-------------------|----------------------------------------------------------------------|
| Check for updates | Information about the latest available software update is displayed. |
| Auto update       | Recommended. The software will update automatically.                 |
| Download firmware | Changing the logger's firmware.                                      |

# 4. Program tabs

Below the main menu are the following tabs:

| Measurements | Basic device information.                                         |  |
|--------------|-------------------------------------------------------------------|--|
| Registation  | Parameters for starting the data logging.                         |  |
| Settings     | Threshold alarm parameters. Battery settings and light signaling. |  |
| Results      | Reading and presentation of registrated data.                     |  |

In the middle part of the bottom bar, there is graphically represented current status of communication between the computer and the logger. It allows for observating of whether the program is communicating correctly with the device. If there is no connection with the logger, the bar remains static. If connection error the bar is turning to red.

Interfejs USB podłączony

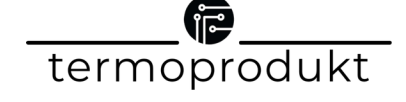

#### 4.1. Measurements

After launching the software, the first active tab is 'Measurements', it contains basic information about the current status of the logger. The information is divided into sections - grouped in frames.

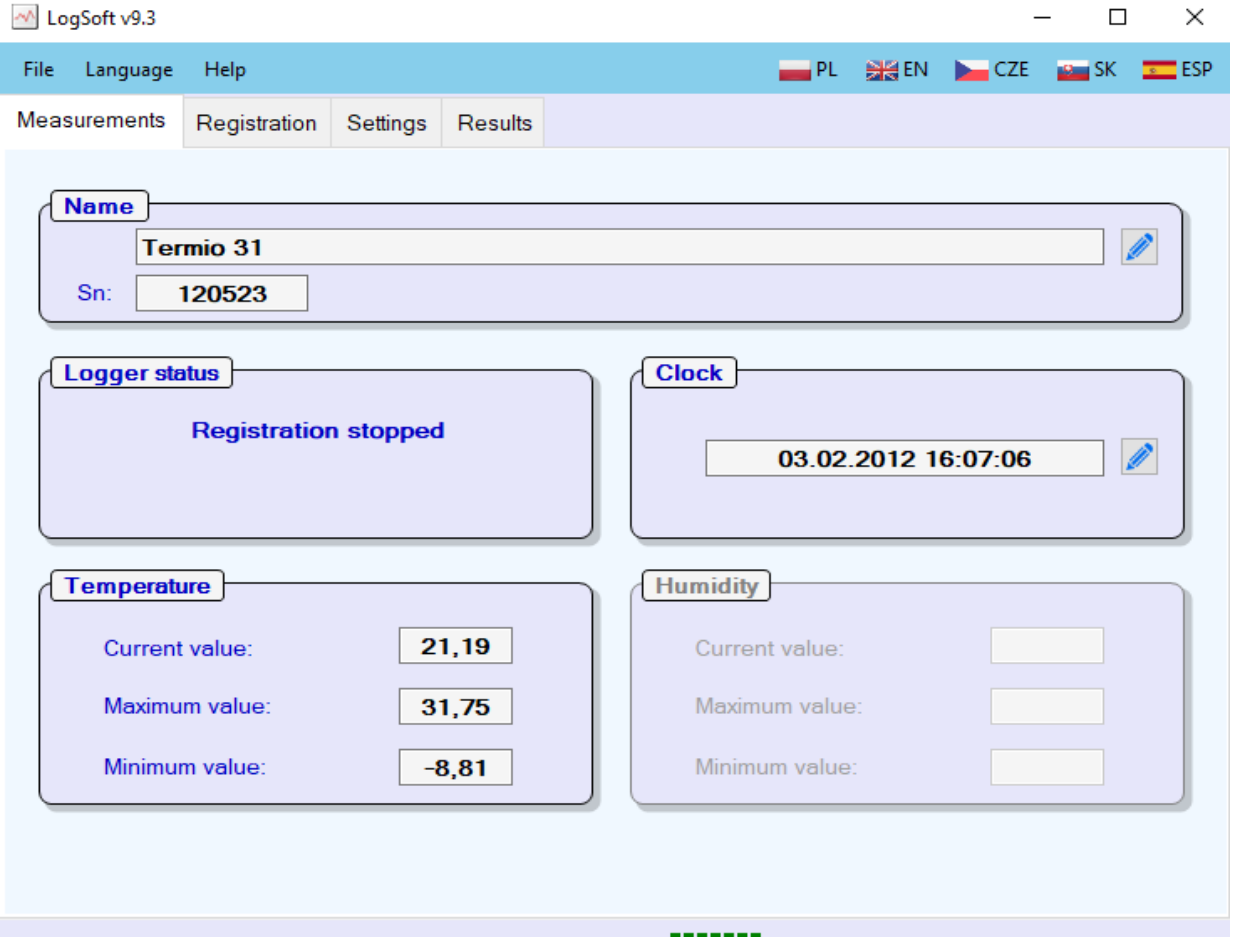

USB connected

| Section       | Option                             | Functionality                                                                              |
|---------------|------------------------------------|--------------------------------------------------------------------------------------------|
| Name          |                                    | Each logger can have a distinct name identifying it's purpose, for example: Fridge 1.      |
|               |                                    | Edit device name.                                                                          |
|               | Sn                                 | Device serial number.                                                                      |
| Logger status |                                    | It informs about the current status of the logger - whether the device has been connected. |
|               | The USB interface is not connected | The device is not connected to the USB port.                                               |

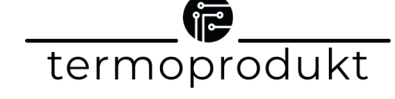

|             | Registration stopped  | The registration function is inactive.                                                                                               |
|-------------|-----------------------|----------------------------------------------------------------------------------------------------|
|             | Registration launched | The registration function is active. By selecting the 'Stop Registration from Computer' button, it's possible to stop the recording. |
|             | Logger not responding | The logger is connected to the computer<br>but cannot read data from it - the device<br>has not been turned on.                      |
| Temperature |                       | It indicates the measured temperature values.                                                                                        |
|             | Current temperature   | The current measured temperature value.                                                                                              |
|             | Minimum value         | Shows the minimum temperature, value since the device was turned on.                                                                 |
|             | Maximum value         | Shows the recorded maximum temperature value, since the device was turned on.                                                        |
| Clock       |                       | It allows retrieving the current time and date from the operating system.                                                            |
|             |                       | To retrieve data from operating system, press the edit button, then retrieve 'Current Time' and 'Save'.                              |

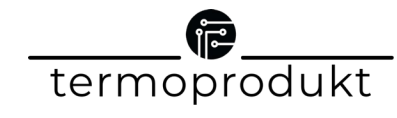

# 4.2. Registration

During registration (logging), the ability to change device parameters is locked. If an attempt is made to change them, a window will appear indicating the inability to modify them. To make changes to device parameters, it's necessary to stop data registration.

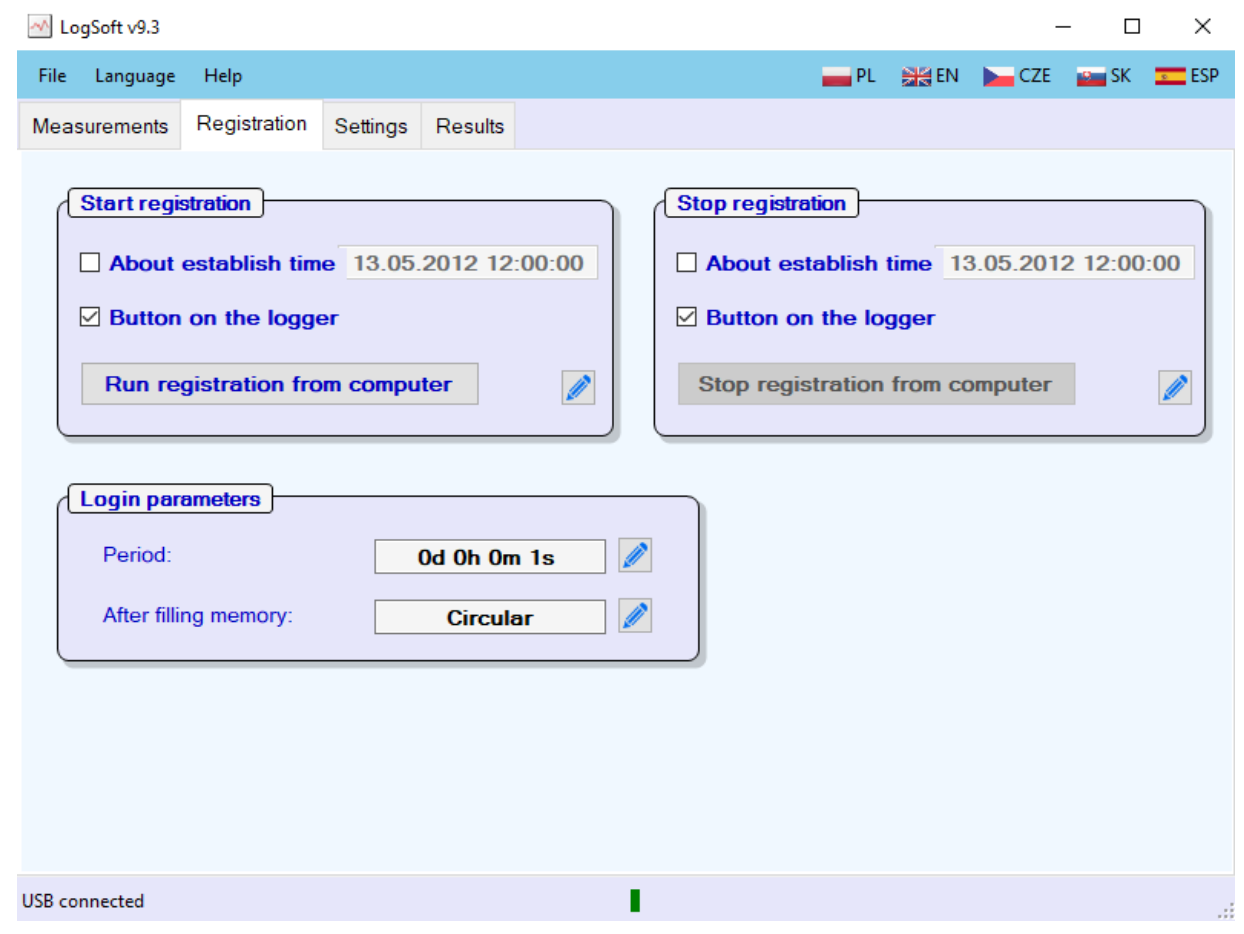

| Section                                                                                                    | Option               | Functionality                                                                                                    |
|----------------------------------------------------------------------------------------------------|----------------------|----------------------------------------------------------------------------------------------------|
| <b>Start registration</b><br><b>LOG</b> - The LOG icon appears on the display<br>when data registration is started. |                      | The function allows starting registration<br>as per the client's needs. It's important<br>to note that each start and stop of<br>registration will generate a separate file<br>in the logger's memory. |
|                                                                                                    | About establish time | Press the edit button and set the date<br>and time when the registration should<br>start.                                                                                                    |
|                                                                                                    | Button on the logger | Starting registration directly from the logger using the 'START' button. Hold the button for 3 seconds - indicated by the appearance of the LOG icon.                                                  |

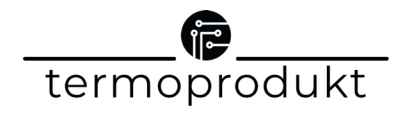

|                                                                                             | Run registration from computer                                                                                                    | It allows to start data registration directly from the computer.                                                                                                    |
|---------------------------------------------------------------------------------------------|----------------------------------------------------------------------------------------------------|----------------------------------------------------------------------------------------------------|
| Logging parameters                                                                          |                                                                                                    | The memory usage of the device<br>depends on the set period (32703<br>samples). For instance, with a period<br>frequency set to 1 minute, the device's<br>memory will be sufficient for 22 days.                                                                                                    |
|                                                                                             | Period                                                                                                    | The changes in data period frequency<br>is possible in days, hours, minutes, or<br>seconds, after pressing the edit button.<br><b>TERMIO-1/TERMIO-31</b> loggers have a<br>period frequency from 1 second.<br><b>TERMIO+/TERMIO+S</b> loggers have a<br>period frequency from 15 seconds.<br><b>TERMIO-2/TERMIO-15</b> loggers have a<br>period frequency from 1 minute. |
|                                                                                             | After filling memory    Image: Constraint of the second second s | The logger will continue data registration, freeing up space in the memory by overwriting the oldest logs.                                                                                                    |
|                                                                                             |                                                                                                    | The registration will stop, once the last<br>available memory cell is filled. An<br>indication of device <b>memory overflow</b><br>is signaled by the <b>flashing LOG icon</b><br>on the display.                                                                                                    |
|                                                                                             | After filling memory                                                                                                    | To resume using the data registration<br>function, it's necessary to clear the<br>device's memory. To do this, enter the<br>'Results' tab, retrieve data - 'Read',<br>save the file with the registrated data -<br>'Save', then delete the registrated data<br>– 'Clear'.                                                                                                |
|                                                                                             |                                                                                                    | If registration is to be restarted, go to<br>the 'Measurements' tab -> 'Registration'<br>and select the data registartion mode.                                                                                                    |
| Stop registration<br>WAIT - the icon appears on the display when<br>data registration ends. |                                                                                                    | The function allows stopping<br>registration as per the client's needs.<br>It's important to note that each start and<br>stop of registration will generate<br>a separate file in the logger's memory.                                                                                                    |
|                                                                                             | About established time                                                                                                    | Press the edit button and set the date<br>and time for when the registration<br>should end.                                                                                                    |

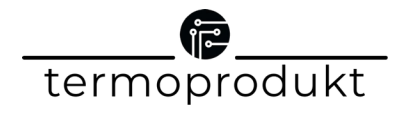

|  | Button on the logger            | When stopping the registration, hold the<br>'STOP' button for 3 seconds - indicated<br>by the appearance of the 'WAIT' icon. |  |  |
|--|---------------------------------|----------------------------------------------------------------------------------------------------|--|--|
|  | Stop registration from computer | It allows to stop data registration directly from the computer.                                                              |  |  |

### 4.3. Settings

The loggers have the capability to signal exceeded alarm thresholds. If these thresholds are exceeded, the device's display will show an icon indicating the exceeded threshold value (upward or downward arrow). It's also possible to activate light signaling - LED blinking.

| 📥 LogSoft v9.3                                                        |                                                            |          |         | – 🗆 ×                                                                            |
|-----------------------------------------------------------------------|------------------------------------------------------------|----------|---------|----------------------------------------------------------------------------------|
| File Language                                                         | Help                                                       |          |         | 🚃 PL 💥 EN 🛌 CZE 🔤 SK 💳 ESP                                                       |
| Measurements                                                          | Registration                                               | Settings | Results |                                                                                  |
| Tempera<br>Mode:<br>Alarm r<br>Alarm r<br>Mode:<br>Alarm r<br>Alarm r | ture. Alarms )<br>nax:<br>nin:<br>Alarms )<br>nax:<br>nin: |          | Dele    | LED Diode      Always OFF      Battery      Low level detected:    No      Reset |

USB connected

| Section             | Option   | Functionality                                                |
|---------------------|----------|--------------------------------------------------------------|
| Temperature. Alarms |          | Active for all loggers.                                      |
|                     | Inactive | Temperature montoring is turned off, alarms will not appear. |

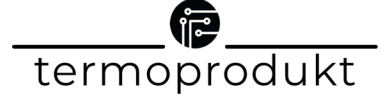

| Mode             | Always active                   | Temperature monitoring is enabled,<br>exceeding the temperature will be<br>signaled.                                                          |
|------------------|---------------------------------|----------------------------------------------------------------------------------------------------|
|                  | Active when logging             | The temperature will only be monitoring<br>when the device is in registration mode,<br>alarms will appear during that time.                   |
| Alarm max<br>🖉   | Value                           | The maximum threshold temperature.<br>When exceeded, the device will signal<br>the exceeding of the allowed<br>temperature by upward arrow.   |
| Alarm min        | Value                           | The minimum threshold temperature.<br>When exceeded, the device will signal<br>the exceeding of the allowed<br>temperature by downward arrow. |
| Humidity. Alarms |                                 | Available for registrators with humidity measurements <b>TERMIO+,</b><br><b>TERMIOPLUS-S</b> .                                                |
| Mode             | Inactive                        | Humidity monitoring is enabled,<br>exceeding the temperature will be<br>signaled.                                                             |
|                  | Always active                   | Humidity monitoring is enabled,<br>exceeding the temperature will be<br>signaled.                                                             |
|                  | Active when logging             | The humidity will only be monitoring<br>when the device is in registration mode,<br>alarms will appear during that time.                      |
| Alarm max        | Value                           | The maximum threshold humidity. When exceeded, the device will signal the exceeding of the allowed humidity.                                  |
| Alarm min        | Value                           | The minimum threshold humidity. When exceeded, the device will signal the exceeding of the allowed humidity.                                  |
| LED Diode        |                                 | Light signaling in case of an alarm occurrence.                                                                                               |
|                  | Always OFF                      | LED diode inactive.                                                                                                    |
|                  | Blink on any alarm<br>threshold | LED diode active.                                                                                                    |

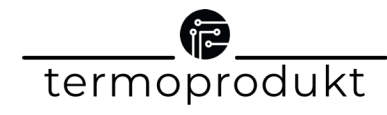

| Battery             |           |                                                                                                    |  |
|---------------------|-----------|----------------------------------------------------------------------------------------------------|--|
|                     | No<br>Yes | Battery is charged.                                                                                                    |  |
| Low level detected: |           | A low battery state has occurred,<br>indicating the need to replace the<br>battery.<br>After replacing the battery, it's<br>necessary to use the 'Reset' button. |  |
| Reset               |           | The button will clear the occurrence of a low battery state. Use the button only after replacing the battery.                                                    |  |

#### 4.4. Results

In the Results section, it's possible to retrieve registrated measurements from the device. To initiate data retrieval, press the 'Read' button - a window will appear:

| Reading data from the logger | × |
|------------------------------|---|
|                              |   |
| Stop                         |   |

Subsequently, all registrated data will appear in the program window:

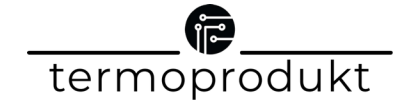

|                                                                                                    | ~     |
|----------------------------------------------------------------------------------------------------|-------|
| File Language Help 🔤 PL 💥 EN 🛌 CZE 🔤 SK                                                                | s ESP |
| Measurements Registration Settings Results                                                             |       |
| Name      Date      Measurements      File 5        Start 03.02.2012 17:23:45      Period: 0d:0h:0m:1s |       |
| File 1      06.02.20      20      Number of records: 396      Read                                     | t l   |
| File 2 08.01.20 12                                                                                     |       |
| File 3 03.02.20 54                                                                                     | е     |
| File 4 03.02.20 8 1 03.02.2012 17:23:45 21.63                                                          |       |
| File 5 03.02.20 396 2 03.02.2012 17:23:46 21.63 Char                                                   | t     |
| File 6 03.02.20 1260 3 03.02.2012 17:23:47 21.58                                                       |       |
| 4 03 02 2012 17:23:48 21 63 Save                                                                       | ÷     |
| 5 03 02 2012 17:23:49 21 58                                                                            |       |
| 6 03 02 2012 17:23:50 21 63                                                                            |       |
| 7 03 02 2012 17:23:51 21 58                                                                            |       |
| 8 03 02 2012 17:23:52 21,63                                                                            |       |
| 9 03 02 2012 17:23:52 21,65                                                                            |       |
|                                                                                                    |       |
|                                                                                                    |       |
|                                                                                                    |       |
|                                                                                                    |       |
|                                                                                                    |       |
|                                                                                                    |       |
| <u>15 03.02.2012 17:23:59 21,58</u> ♥                                                                  |       |

**Button Functionality** The data from the device will be downloaded and displayed in the program window. Each of the started registrations is presented as a separate Read 'file' with information about the number of measurements registrated along with the start date. All registered data in the device memory Delete will be deleted. An additional window will appear, presenting a chart generated based on Chart the selected file with downloaded data. Detailed instructions in section 4.1.1. In the additional window, it will be possible to save the downloaded data. Save Detailed data-saving instructions in section. 4.4.3.

#### 4.4.1. Chart

To display the chart of a specific file, select it in the window on the left side of the program, then press the 'Chart' button - a window with the chart will appear:

| 🦽 Print                                          | ×                                      |
|--------------------------------------------------|----------------------------------------|
| Printer        Name:      Microsoft Print to PDF | ✓ Properties                           |
| Header                                           |                                        |
| ✓ Name ✓ Serial number ✓ Dates of I              | ogging 🗹 Period 🗹 Print date           |
| Refrigerator 1                                   | ~                                      |
| Typ dokumentu                                    |                                        |
| Chart O Table                                    |                                        |
| Footer                                           |                                        |
|                                                  | ×                                      |
| Preview Page settings                            | Cancel Print                           |
| Option                                           | Functionality                          |
| Labels                                           | With each measurement, precise appear. |
| Alarms                                           | The occurrences of alarms will appear  |

|       | on the chart.                                                                                                    |
|-------|----------------------------------------------------------------------------------------------------|
| °C    | Displaying registrated temperature measurements.                                                                    |
| %     | Displaying registered humidity<br>measurements. (Available only for<br>loggers with humidity measurement)           |
| Print | Printing the generated chart. Detailed printing instructions in section 4.4.2.                                      |
|       | You can manipulate with the size of the chart. It's possible to zoom in, zoom out, and return to the original size. |

In the 'Chart' section, the generated chart is displayed, and in the 'Table' tab, data based on which the chart was created are shown.

#### 4.4.2. Printing chart

To print the chart or table with registered data, press the 'Print' button. After clicking the button, a window will appear allowing for the configuration of print parameters.

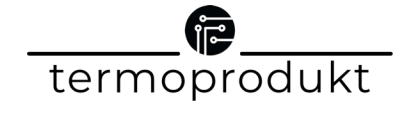

#### a Print

| Name: Microsoft Print to PDF                                                                     | ✓ Properties |
|--------------------------------------------------------------------------------------------------|--------------|
| Header      ✓ Name    ✓ Serial number    ✓ Dates of logging    ✓ Period      ✓    Refrigerator 1 | Print date   |
| Chart O Table                                                                                    |              |
| Footer                                                                                           | ×            |
| Preview Page settings                                                                            | Cancel Print |

| Option        | Functionality                                                                                                    |
|---------------|----------------------------------------------------------------------------------------------------|
| Printer       | Selecting the printer to be used for printing the chart.                                                                                                    |
| Header        | To display information as the header of<br>the generated chart. Each displayed<br>option can be selected or rejected, and<br>you can add your own text, for example,<br>'Refrigirator 1.' To put your text, select<br>the symbol next to the blank field 2. |
| Document type | Chart - the chart with data will be<br>printed.<br>Table - a table containing all measured<br>data from the selected file will be<br>printed.                                                                                                    |

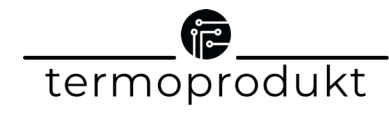

×

| Footer  | The information to be placed below the generated chart. To include the information, select the symbol next to the blank field . |
|---------|----------------------------------------------------------------------------------------------------|
| Preview | A preview of the document that will be printed based on the selected options.                                                   |

#### 4.4.3. Saving data

After pressing the 'Save' button, a window will appear:

| Save to file                                       |               | ×        |
|----------------------------------------------------|---------------|----------|
| File name                                          |               |          |
| Termio 31 120523 2012-02-03 17.23.45.pdf           |               |          |
| 🗹 Name 🗹 Serial number 🗹 Date start logging        | ødf           | ⊖ txt    |
| User name                                          |               |          |
| Header                                             |               |          |
| ☑ Name  ☑ Serial number ☑ Dates of loggin(☑ Period | File creation | date     |
| Refrigerator 1                                     |               | ^        |
|                                                    |               |          |
|                                                    |               | <u> </u> |
| Footer                                             |               |          |
|                                                    |               | ^        |
|                                                    |               |          |
|                                                    |               | <u> </u> |
|                                                    |               |          |
|                                                    | Cancel        | Save     |

| Sections  | Option                                                                                                    |
|-----------|----------------------------------------------------------------------------------------------------|
| File name | Setting the file name for saving the data. Using fields like Name, Serial Number, etc., you can include specific information in the file name that |

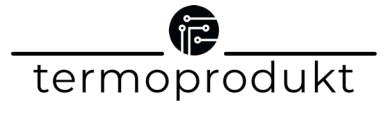

|        | will be automatically downloaded. With the PDF and TXT options, you can select the format in which the file will be generated.                                                                                                    |
|--------|----------------------------------------------------------------------------------------------------|
| Header | The data to be included in the header of the generated file. Using fields like Name, Serial Number, etc., you can select which data will be displayed in the header. In the blank field, you can input your own text, which will also be placed in the file's header. To include text in the file, select the symbol . |
| Footer | The information that will be placed in the footer of the generated file. To add text, select the symbol next to the blank field $\leq$ .                                                                                                    |

To save the file, press the 'Save' button. A new window will appear, select the location where the file should be saved.

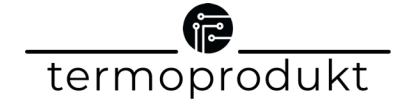